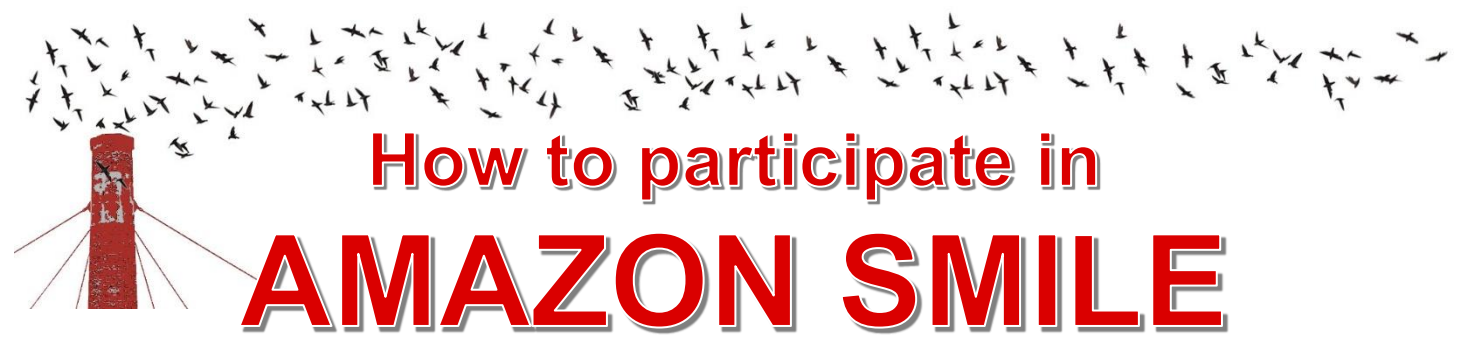

## every time you shop, at no cost to you

- Sign on to https://smile.amazon.com from your mobile device or desktop computer. 1.
- 2. Search for and designate Chapman Elementary PTA as your chosen charity.
  - a. From your mobile device:

| € smile.amazon.com                  | Click your name,<br>then scroll down<br>to designate<br>your charity | Your Memberships & Subscriptions                          | 7                   |
|-------------------------------------|----------------------------------------------------------------------|-----------------------------------------------------------|---------------------|
| = amazonsmile Helo, Nicole          |                                                                      | Your video subscriptions                                  | >                   |
| Search Q                            |                                                                      | Amazon Family Child Profiles                              | >                   |
| Deals Whole Foods Prime Video Music |                                                                      | Change your charity<br>Supporting: Chapman Elementary PTA | >                   |
| Deliver to Nicole - Portland 97210  |                                                                      | Audible settings                                          | >                   |
| b. From a desktop computer:         | ,                                                                    |                                                           |                     |
| amazonsmile                         |                                                                      | Q Prime Video Strea                                       | m movies & TV shows |

Today's Deals Nicole's Amazon.com Buy Again Gift Cards Help

EN ⊕

Hello, Nicole Account & Lists -

Orders Prime -

3. Set a bookmark and always shop at https://smile.amazon.com to support Chapman:

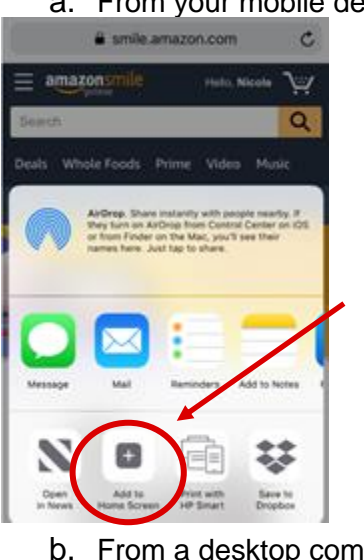

AmazonSmile

Deliver to Nicole Portland 97210

a. From your mobile device:

Click the 'upload' icon and then select 'Add to Home Screen'

From a desktop computer:

## 1. Create a bookmark

Drag this box to your bookmarks or favorites bar to create a shortcut to smile.amazon.com.

а